## TP4

## Exercice – débogueur

Nous souhaitons utiliser le debogueur pour trouver l'erreur d'un programme et la corriger.

- 1. Récupérez la classe Matrix.java, puis importez-la dans Eclipse. Pour cela, faites un clicdroit sur le répertoire **src** de votre projet et sélectionnez *Import...* puis *File System* dans le dossier *General*.
- 2. Compilez et exécutez cette classe. L'exécution provoque une erreur. Dans la console Java, un message d'erreur est affiché, indiquant que le programme a accédé à une case d'un tableau avec un index hors limite (ici, 3). Le message d'erreur précise également la ligne de code qui a provoqué l'erreur (ici, la ligne 22), ainsi que la chaîne d'appels de méthodes jusqu'à cette ligne
- 3. Ajoutez un point d'arrêt à la première ligne de la méthode main. Pour cela, faites un clic-droit dans la marge gauche de cette ligne et sélectionnez *Toggle Breakpoint* (ou plus simplement double-cliquez dedans). Le débogueur interrompra alors l'exécution du programme une fois arrivée à cette ligne.
- 4. Lancez le débogueur en cliquant sur l'icône raccourcie *Debug* (insecte vert) dans la barre d'outils. Lorsque l'exécution du programme atteint un point d'arrêt, Eclipse bascule dans la perspective *Debug* (*i.e.*, le mode débogage).
- 5. Dans la fenêtre qui s'ouvre pour vous avertir que vous allez changer de perspective, cochez la case *Remember my decision* afin qu'elle ne s'ouvre plus les prochaines fois, et cliquez sur *Yes*.
- 6. Appuyez sur l'icône Step Over (F6) dans la barre d'outils pour passer à la ligne suivante. Appuyez plusieurs fois afin de suivre l'exécution pas à pas du programme et constater l'évolution du contenu des variables (ici, m1) dans la vue Variables, jusqu'à atteindre la ligne 75 (Matrice m2 = new Matrice(tab);).
- 7. Lorsque le code comporte un appel de méthode (ici, l'appel d'un constructeur), il est possible d'exécuter pas à pas cet appel en appuyant sur l'icône *Step Into (F5)* dans la barre d'outils. Appuyez une fois dessus pour suivre l'exécution du constructeur.
- 8. Une fois à l'intérieur du constructeur, appuyez plusieurs fois sur l'icône Step Over (F6) afin de dérouler le code, et suivez attentivement l'évolution des variables i et j. Sachant que m est un matrice de taille 2 × 3, i doit demeurer entre 0 et 1 et j entre 0 et 2. Notez la présence de la référence this correspondant à l'objet en construction.
- 9. Corrigez l'erreur du constructeur.
- 10. Quittez la perspective *Debug* en cliquant sur la perspective *Java* en haut à droite.
- 11. Compilez et exécutez de nouveau la classe Matrix.
- 12. Ajoutez un nouveau point d'arrêt à la ligne 22 et relancez le débogueur.
- 13. Appuyez sur l'icône *Resume* dans la barre d'outils pour poursuivre l'exécution jusqu'au prochain point d'arrêt.
- 14. Créez un *package* nommé **maths**. Pour cela, faites un clic-droit sur le répertoire **src** de votre projet et sélectionnez New puis Package.

- 15. Donnez un nom au *package*, puis cliquez sur *Finish*. Le *package* maths apparaît maintenant dans le répertoire src.
- 16. Déplacez la classe Matrix dans le package maths. Le default package disparaît.
- 17. Ajoutez un constructeur par recopie à la classe Matrix en utilisant le chainage de constructeurs. S'agit-il d'une recopie profonde ou superficielle?
- 18. Ajoutez une méthode **sum()** qui retourne la somme de toutes les valeurs contenues dans la matrice.
- 19. Ajoutez une méthode allPositive() qui retourne true si la matrice ne contient que des valeurs strictement positives.
- 20. Ajoutez une méthode product(Matrix m) qui retourne la matrice produit de l'objet receveur et de la matrice passée en paramètre si les dimensions le permettent, sinon retourne null.

## Exercice – polynôme

Nous souhaitons représenter des polynômes à une variable.

- 1. Ajoutez un nouveau *package* nommé polynome dans le *package* maths. Dans votre espace de travail, un répertoire polynome a été créé dans le répertoire maths.
- 2. Créez une classe Polynome dans le *package* polynome. Cette classe stocke les coefficients du polynôme dans un tableau de réels dont le dernier élément est non nul.
- 3. Écrivez un constructeur qui initialise un polynôme à partir d'un tableau de réels passé en paramètre.
- 4. Écrivez un accesseur getDegre() qui retourne le degré du polynôme (*i.e.*, l'exposant le plus grand parmi ceux des monômes de coefficient non nul).
- 5. Écrivez un accesseur get(int i) qui retourne le coefficient du monôme de puissance i (si i est négatif ou supérieur au degré du polynôme retourne 0).
- 6. Écrivez une méthode toString(). Par exemple, pour le polynôme  $1.7x^5 20x + 14$ , la méthode toString retourne la chaîne de caractères " $1.7*x^5 20.0*x + 14.0$ ".
- 7. Écrivez une méthode equals(Object o) qui retourne true si l'objet receveur et l'objet o passé en paramètre possèdent les mêmes coefficients pour chaque monôme, sinon retourne false.
- 8. Écrivez une méthode evalue(double x) qui retourne la valeur du polynôme en x.
- 9. Écrivez une méthode derive() qui retourne une nouvelle instance de Polynome correspondant au polynôme dérivé de l'objet receveur.
- 10. Cette représentation des polynômes apparaît peu adaptée pour des polynômes de degré important formés de peu de monômes. Par exemple, pour représenter le polynôme  $p(x) = 2.2x^{512} - x$  un tableau de 513 réels sera créé alors que le polynôme ne comporte que 2 monômes. Nous proposons de changer de représentation en utilisant un tableau de monômes. Ajoutez une classe Monome dans le *package* polynome, sachant qu'un monôme est représenté par un exposant et un coefficient.
- 11. Ajoutez un constructeur et des accesseurs à cette classe.
- 12. Modifiez la classe Polynome afin d'utiliser un tableau de Monome à la place d'un tableau de double. L'ordre des monômes dans le tableau est quelconque (*i.e.*, pas forcément triés par ordre croissant de puissance).
- 13. Donnez les nouvelles implémentations des méthodes qu'il est nécessaire de réimplémenter.